# AppSheetとは できること・使い方・料金を解説【図解付き】

#### 奥谷隼人

2021.08.02 (最終更新: 2022.06.08)

AppSheetとは2020年1月にGoogleが買収したノーコードツールです。プログラミング知識がない人でも、マウス操作のみで簡単にア プリケーションを開発できます。リーズナブルな料金も魅力です。この記事は、AppSheetでできることを紹介し、社員名簿アプリのサ ンプルをベースに使い方についても図解します。

| 目次                        |
|---------------------------|
| 1 AppSheetとは              |
| 2 AppSheetの特徴             |
| 3 AppSheetでできること          |
| 3-1 現場で使えるアプリの開発          |
| 3-2 Googleサービスとの連携        |
| 3-3 「Automation」で単純作業を自動化 |
| 4 AppSheetの使い方 事例で紹介      |
| 4-1 データベースの選定             |
| 4-2 AppSheetの会員登録         |
| 4-3 アプリの開発環境を設定する         |
| 4-4 エディターでアプリの設定を行う       |
| 5 AppSheetの料金プラン          |
| 6 AppSheetの留意点            |
| 6-1 データベースへの同期が遅い         |
| 6-2 分析機能は簡易的              |
| 6-3 現在日本語の公式対応なし          |
| 6-4 UIの細かい設定ができない         |
| 7 現場のためのノーコード、それがAppSheet |

## 1 AppSheetとは

AppSheetとは、開発経験がない人でも高機能なアプリを作れるツール(ノーコードツール)です。

AppSheetは「市民開発」というキーワードを掲げてサービスが開始されました。市民開発とはシステム開発はエンジニアではなく「現場 で働く人が作る」といった思想です。

## AppSheetとは?

プログラミング知識がない人でも簡単にアプリケーションが開発できるツール

#### 主な基本機能

データベースとの接続・使用

Google のアプリや Excel、SmartSheet、 SQL などをアプリ内で組み合わせることが できる。既存のファイルも利用可能。

#### アプリビューの作成とカスタマイズ カラーや画面構成、ボタンの配置と

カラーや画面構成、ホダンの配置と アクションがカスタマイズ可能。独 自の UI を作成できる。 **50以上のサンプルアプリ** CRM や在庫管理など、用途に応じた 豊富なサンプルを用意。

料金プランと追加される主な機能

| Free                       | Starter                 | Core                                                                                                    | Enterprise Standard                                                                                                    | Enterprise Plus                                                                                     |
|----------------------------|-------------------------|----------------------------------------------------------------------------------------------------|----------------------------------------------------------------------------------------------------|----------------------------------------------------------------------------------------------------|
| \$0                        | \$5 <sub>月類/1ユ−ザ−</sub> | <b>\$10</b> <sub>月額/1ユーザー</sub>                                                                                                    | 問い合わせ                                                                                                    | 問い合わせ                                                                                               |
| 全機能が使用できるが、<br>外部への公開ができない | 上記基本機能すべて               | <ul> <li>スキャン<br/>(QR コード・パーコード)</li> <li>スケジュールの起動</li> <li>Webhook<br/>(外部からのデータ更新)</li> <li>ユーザーの管理</li> <li>セキュリティフィルター</li> <li>動的テーブル更新</li> <li>デパイス上の暗号化</li> </ul> | <ul> <li>MySQL、SalesForce<br/>などの外部のデータ<br/>ベースへの接続</li> <li>Intelligence<br/>(予測AドやOCR 機能)</li> <li>アプリのライフサイクル<br/>(最新と現行)管理</li> </ul> | Odata, Google Al<br>Governance policy<br>enforcement<br>Automated app creator<br>reports and alerts |

Appsheetの基本機能と料金プラン(デザイン: 増渕舞)

## 2 AppSheetの特徴

近年、日本ではkintoneやSalesforceを導入する企業が増えています。機能が豊富で便利な反面、高度な機能を作るにはエンジニアを雇う 必要があります。

一方、AppSheetの場合、社員名簿などの管理アプリやカメラ撮影、QRコード読み取り、電子署名などの機能がマウスだけで作れます。

データ元もGoogleスプレッドシートやエクセルといった使い慣れたデータから、MySQL・SQL-Serverといった高度なデータベースまで幅 広く対応しています。

それに加え2021年(令和3年)4月には「AppSheet Automation」と呼ばれるRPA(Robotic Process Automation)ライクな作業自動化機能も リリースされました。

Automationでは、アプリ内のデータ追加・更新・削除に際し、メール送信、プッシュ通知、データの自動変更や外部ツールへのAPI連携などを備えています。

## 3 AppSheetでできること

AppSheetでは、具体的に次のようなことができます。

#### 3-1 現場で使えるアプリの開発

AppSheetでは、Googleスプレッドシートやエクセルなど普段使っているデータを使用してアプリ開発ができ、データベースなどの環境構築をする必要がないのが特徴です。

すぐに開発を始められ、また改良もスピーディーに行えるので、刻一刻と変化する現場にも対応できます。

#### 3-2 Googleサービスとの連携

AppSheetは、GoogleカレンダーやGoogleドライブなどのGoogleサービスとの連携ができ、各サービスで扱っていた個々のデータをまとめて管理できます。これにより、たとえばAppSheetで顧客情報を一元管理するといったことが可能です。

#### 3-3 「Automation」で単純作業を自動化

「AppSheet Automation」を利用すれば、簡単に単純作業の自動化ができます。

私が知る企業の中に、現場の検査結果の報告書の作成に3~5時間かかっていたところがありました。

しかしAutomationを利用して、検査結果の登録・報告書の作成・報告書のメール送信までを自動化したところ、作成にかかっていた時間が0になりました。これにより、残業時間の大幅な削減も実現しています。

## 4 AppSheetの使い方 事例で紹介

では、AppSheetの使い方をご紹介しましょう。この記事では、サンプルとして社員名簿アプリを作ります。

#### 4-1 データベースの選定

AppSheetは様々なファイルをデータベースにできますが、今回はGoogleスプレッドシートを使います。

まずGoogleドライブ上にGoogleスプレッドシートのファイルを作成し、ファイル名、シート名を記入します。

| 🛆 ドライブ                                                            | Q ドライブで検索                     |                                                                                                    |                       | 0       | ٢   | III 🛞 |
|-------------------------------------------------------------------|-------------------------------|----------------------------------------------------------------------------------------------------|-----------------------|---------|-----|-------|
| ■ フォルダ                                                            | ライブ ・                         |                                                                                                    |                       |         | ⊞ ( |       |
| <ul> <li>ファイルのアップロード</li> <li>フォルダのアップロード</li> </ul>              |                               |                                                                                                    |                       |         |     |       |
| ■ Google ドキュメント                                                   | >                             | 1491 Kan Appandish Kan Appandish Kan Appa |                       |         |     |       |
| 🚹 Google スプレッドシート                                                 | >                             |                                                                                                    |                       |         |     |       |
| <ul> <li>Google スライド</li> <li>Google フォーム</li> <li>その他</li> </ul> | > Master<br>> 1以内に編集しました<br>> | Youtube     過去1か内以内に編集しました                                                                                                    | Operator<br>過去1年以内に編集 | 申しました   |     | +     |
| A 6008                                                            | 3.005 V                       | オーナー                                                                                                    | 最終更新                  | ファイルサイズ |     |       |
| 15 cm ch 1 10 cm - 2/000                                          | Webapp                        | 自分                                                                                                    | 2019/12/07            | 10 Th   |     |       |
| 保存容量を購入                                                           | Recrute                       | 自分                                                                                                    | 2019/11/25            | -       |     |       |
|                                                                   | Private                       | 白分                                                                                                    | 2020/11/11            | 541 C   |     | >     |

今回はファイル名を社員名簿アプリ、シート名を社員名簿にします。

管理したい項目を1行目に入力します。1列目にはID、2列目移行には管理する項目名の名前やメールアドレスなどを入力します。日本語で もOKです。

| - 3 |    |      |       |         |        | _      |         |        |   |   |  |   |   |   |   |   |   |  |
|-----|----|------|-------|---------|--------|--------|---------|--------|---|---|--|---|---|---|---|---|---|--|
| *   | 66 | 2480 | 19:33 | x-1.711 | , en , | 18.410 | ME27-97 | ansa - | 1 | × |  | N | 0 | P | 0 | н | 3 |  |
|     |    |      |       |         |        |        |         |        | - |   |  |   |   |   |   |   |   |  |
|     |    |      |       |         |        |        |         |        |   |   |  |   |   |   |   |   |   |  |
|     |    |      |       |         |        |        |         |        |   |   |  |   |   |   |   |   |   |  |
|     |    |      |       |         |        |        |         |        |   |   |  |   |   |   |   |   |   |  |
|     |    |      |       |         |        |        |         |        |   |   |  |   |   |   |   |   |   |  |
|     |    |      |       |         |        |        |         |        |   |   |  |   |   |   |   |   |   |  |
|     |    |      |       |         |        |        |         |        |   |   |  |   |   |   |   |   |   |  |
|     |    |      |       |         |        |        |         |        |   |   |  |   |   |   |   |   |   |  |
|     |    |      |       |         |        |        |         |        |   |   |  |   |   |   |   |   |   |  |
|     |    |      |       |         |        |        |         |        |   |   |  |   |   |   |   |   |   |  |
|     |    |      |       |         |        |        |         |        |   |   |  |   |   |   |   |   |   |  |
|     |    |      |       |         |        |        |         |        |   |   |  |   |   |   |   |   |   |  |
|     |    |      |       |         |        |        |         |        |   |   |  |   |   |   |   |   |   |  |
|     |    |      |       |         |        |        |         |        |   |   |  |   |   |   |   |   |   |  |
|     |    |      |       |         |        |        |         |        |   |   |  |   |   |   |   |   |   |  |
|     |    |      |       |         |        |        |         |        |   |   |  |   |   |   |   |   |   |  |
|     |    |      |       |         |        |        |         |        |   |   |  |   |   |   |   |   |   |  |
|     |    |      |       |         |        |        |         |        |   |   |  |   |   |   |   |   |   |  |
|     |    |      |       |         |        |        |         |        |   |   |  |   |   |   |   |   |   |  |
|     |    |      |       |         |        |        |         |        |   |   |  |   |   |   |   |   |   |  |
|     |    |      |       |         |        |        |         |        |   |   |  |   |   |   |   |   |   |  |
|     |    |      |       |         |        |        |         |        |   |   |  |   |   |   |   |   |   |  |
|     |    |      |       |         |        |        |         |        |   |   |  |   |   |   |   |   |   |  |
|     |    |      |       |         |        |        |         |        |   |   |  |   |   |   |   |   |   |  |
|     |    |      |       |         |        |        |         |        |   |   |  |   |   |   |   |   |   |  |

## 4-2 AppSheetの会員登録

AppSheetに移動し、マイアカウントにログインします。

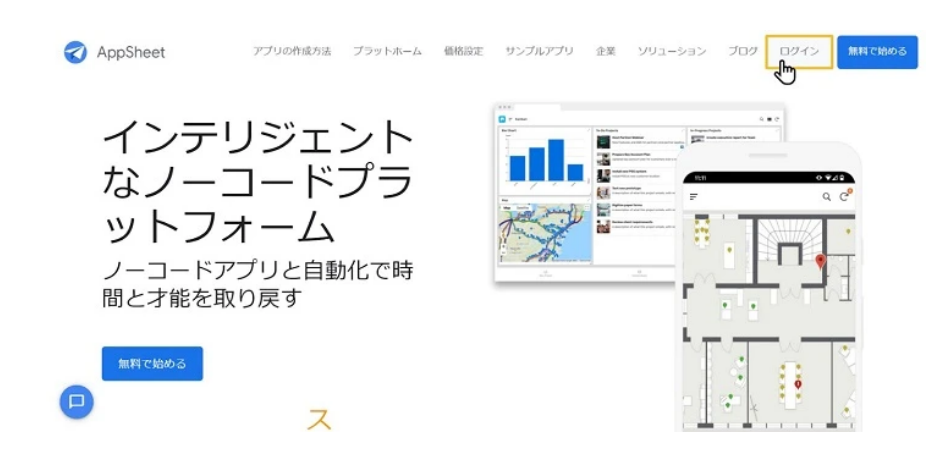

認証できるアカウントは様々ありますが、今回はGoogleアカウントを使用します。 ログインに成功したらMy Appsに移動します。

#### 4-3 アプリの開発環境を設定する

新しくアプリを作成する場合、「Quick Start」の「Make A new app」をクリックします。

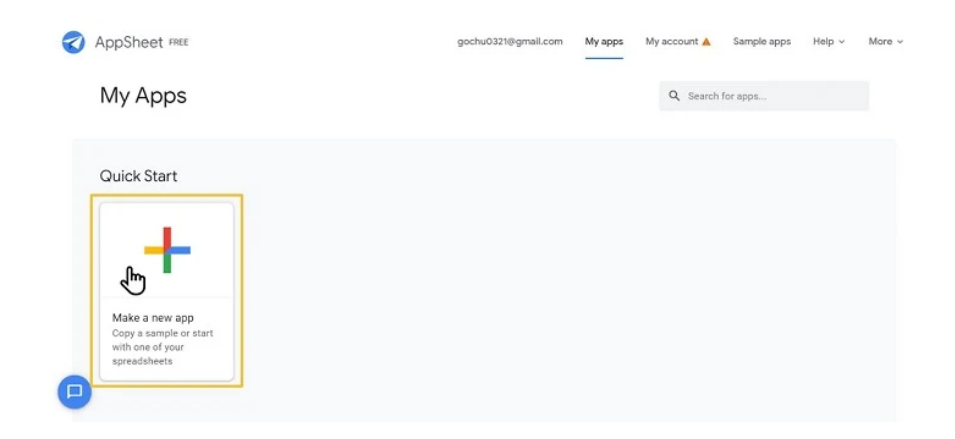

- 1. Start with your own data (自分で用意したデータベースを使う)
- 2. Start with idea (アプリで実現したいことを書き、AppSheetが自動で初期設定を行う。入力は英語のみ対応)
- 3. Start with a sample app (用意されているサンプルアプリから開始する)

今回は自分でデータを用意しているので、「Start with your own data」をクリックします。

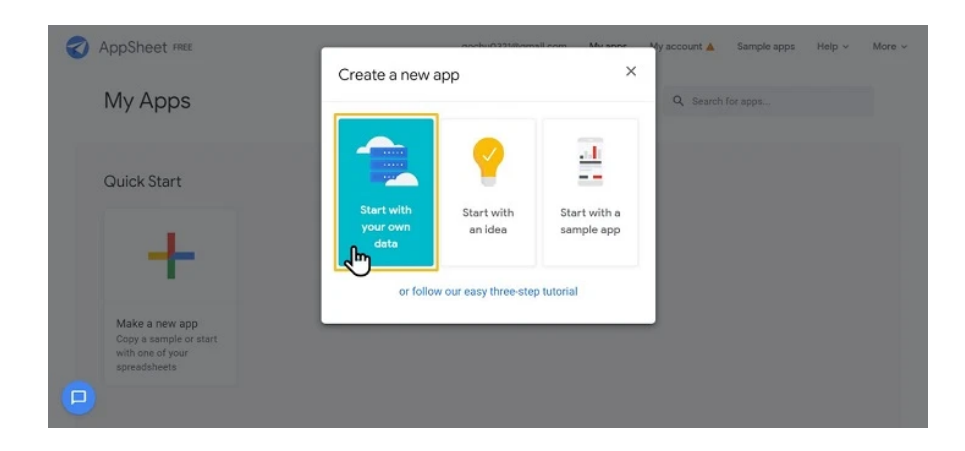

App nameを入力します(ここは英語のみです)。Categoryはアプリの設定には関係ありませので、適当に選んで構いません。

| AppSheet FREE                            | andu020184         | mail.com Mu anne Ady account a | Sample apps Help ~ More ~ |
|------------------------------------------|--------------------|--------------------------------|---------------------------|
|                                          | Create a new app   | ×                              |                           |
| My Apps                                  |                    | Q Sea                          |                           |
|                                          | App name:          |                                |                           |
|                                          | Employee App       |                                |                           |
| Quick Start                              | Category:          |                                |                           |
|                                          | Human Resources    | ~                              |                           |
|                                          | 2 Choose your data |                                |                           |
| T                                        |                    |                                |                           |
|                                          |                    |                                |                           |
| Make a new app<br>Copy a sample or start |                    |                                |                           |
| with one of your<br>spreadsheets         |                    |                                |                           |
|                                          |                    |                                |                           |
|                                          |                    |                                |                           |

左下部の「Choose your data」をクリックします。

GoogleDriveのファイルダイアログが開くので、先ほど作成した社員名簿アプリのスプレッドシートを選択します。

| My Apps                                                  | Select a file                  |       | ×               |  |
|----------------------------------------------------------|--------------------------------|-------|-----------------|--|
|                                                          | Spreadsheets                   | ٩     | ♦               |  |
| Quick Start                                              | Name                           | Owner | Last modified 🔸 |  |
|                                                          | Recrute                        | me    | Nov 25, 2019    |  |
|                                                          | COCONARA                       | me    | Nov 10, 2019    |  |
|                                                          | Colab Notebooks                | me    | Sep 16, 2019    |  |
| Make a new app                                           | 社員名簿アプリ                        | me    | 5:39 AM         |  |
| Copy a sample or sta<br>with one of your<br>spreadsheets | ■ 無路のスプレッドシート<br>Select Cancel | me    | Dec 26 2020     |  |

数秒待つとAppSheetのエディター画面が開き、プロトタイプ状態でアプリが作成されます。この時点で、すでにアプリを使えるところまで自動で設定してくれます。

なお、エディターの言語は英語ですが、GoogleChromeユーザーであれば、翻訳機能で日本語にできます。少しレイアウトは崩れますが、 慣れるまでは日本語でよいと思います。

#### 4-4 エディターでアプリの設定を行う

エディター画面を開いたら、画面左側にあるメニューから設定を行います。それぞれ何が設定できるのかご説明します。

#### Info

アプリへの設定ではなく、アプリ概要やプライバシーポリシーを作成できるメニューです。アプリ内に表示されるアプリ名を変更すること ができます。

| AppSheet cosr                                                                            |                                                                                                    |                                    |   |   | 0 2 5 0 200 -                                                    | •    |
|------------------------------------------------------------------------------------------|----------------------------------------------------------------------------------------------------|------------------------------------|---|---|------------------------------------------------------------------|------|
| 社員名簿アプリ                                                                                  | Spec Dastocard Prop                                                                                                    | aorties Errors                     |   |   | 0 0                                                              | C    |
| Q Not Deployed                                                                           | These properties provide information a                                                                                                    | about the app.                     |   |   | Aundation                                                        | C    |
| O mio                                                                                    | App Properties                                                                                                    |                                    |   |   | TTL UNDALDO                                                      | - 11 |
| B Data                                                                                   | Short Name<br>trouge (one-word) handle for upp                                                                                                    | 社員名簿アプリ                            |   |   | Assistant     About                                              |      |
| <ul> <li>Behavior</li> <li>Automation</li> <li>Becurity</li> <li>Intelligence</li> </ul> | Version<br>Mote and more version number.<br>Increment De maps remain<br>number when you make significant<br>charges to be approximate<br>shuchue.<br>Short Description | 1.000003                           |   |   | <ul> <li>Feedback</li> <li>Other</li> <li>App Callery</li> </ul> |      |
| Users                                                                                    | Gre sentence description of the<br>application                                                                                                    |                                    |   |   |                                                                  |      |
| 8 Manage                                                                                 | Category Category for the application                                                                                                    | Business Solution                  | - |   |                                                                  |      |
| k Learning Center                                                                        | Function<br>Target function for the application                                                                                                    | Haman Resources                    |   |   |                                                                  |      |
| ), Search for help                                                                       | Industry<br>Target industry for the application                                                                                                    |                                    |   |   | h oksteniĝekovap-appl.com                                        |      |
|                                                                                          | Description<br>A vehicle (one paragraph)<br>description of the application                                                                                             |                                    |   |   | Preview App as<br>D h-skutani@stepup-appil.com                   | 4007 |
|                                                                                          | Presential use only?<br>Is the approximate for personal use<br>only, right for mark or in a group or<br>organization?                                                  |                                    |   | 1 | View 2010.00 / Table 2010.00                                     |      |
|                                                                                          | Default app folder<br>The default location for app files                                                                                                    | /appiheet/data/EmployeeApp-2068914 |   |   |                                                                  |      |

#### Data

スプレッドシートで設定した管理項目の詳細設定ができるメニューです。画面中央にある横に並んだ設定項目について、それぞれ簡単に紹 介します。

| 社員名簿アプリ         | Tables Course Slices       | UserSettings |   |      |       |         |       |            |                   |                        |   | 0 0                              | Ŀ      |
|-----------------|----------------------------|--------------|---|------|-------|---------|-------|------------|-------------------|------------------------|---|----------------------------------|--------|
| Q Not Deployed  |                            |              |   |      |       |         |       |            |                   |                        |   | ÷.                               | C      |
| ) into          | IE 社員名簿<br>Holore PERO 085 |              |   |      |       |         |       | View Table | nos sinhael Color | n Repressie Disature 2 | 1 | View a table of 就意之?——夕之を確認 0.4p | d rows |
| Data            | ALME                       | TUPE         |   | 1277 | LARE! | POINULA | SHOW? | EDTABLE?   | REGURE?           | INTER VALUE            |   |                                  |        |
| Behavior        | A RowNumber                | Number       |   |      |       |         |       |            |                   |                        |   |                                  |        |
| Automation      | / 社員印                      | Text         |   |      |       | *       |       |            |                   | = UNQUED0              |   |                                  |        |
| intelligence    | × 86                       | Name         |   |      |       | -       | 2     |            |                   | *                      |   |                                  |        |
| Users           | / 医种用目                     | Djøte        |   |      |       |         |       |            |                   | -                      |   |                                  |        |
| Manage          | × 158                      | trum         | * |      |       | *       | 2     | 2          |                   | -                      | Ľ |                                  |        |
| Learning Center | ★ メールアドレス                  | Ernal        | * |      |       | *       |       |            |                   | -                      |   |                                  |        |
| Search for help | / a.s.                     | Address      |   |      |       |         | 2     |            |                   |                        |   |                                  |        |
|                 | ✓ 入社年月日                    | Date         | • |      |       | =       |       |            |                   | -                      |   | 18                               |        |
|                 | / 就業スワータス                  | Yes/No       | * |      |       |         | 2     |            |                   | -                      |   | Preview App as                   |        |
|                 | / #SA                      | Image        | * |      |       | -       | 2     |            |                   | -                      |   | h-skutani@stepup-appl.com        | Apph   |

| 社員名簿アプリ         | Takeou    | Course                | Silces   | User Settings                       |                  |                         |                 |          |      |         |   | 0 0                                                        |      |
|-----------------|-----------|-----------------------|----------|-------------------------------------|------------------|-------------------------|-----------------|----------|------|---------|---|------------------------------------------------------------|------|
| Q Not Deployed  | 0.000     | the local sectors and |          | wells on an instance of the strengt | no an na sharara | COMPRESSION COMPRESSION |                 |          |      |         |   | +                                                          |      |
| D Web           | ~ ~ ~ ~ ~ |                       |          |                                     |                  |                         |                 |          |      |         |   |                                                            |      |
| 3 Data          | · · · · · | 2月6年                  |          |                                     |                  | - New Y                 | and period at 1 | alara di |      | antes 1 |   | Eno*                                                       |      |
| 3 ux •          |           | columni. Ø2           | the DAS  |                                     |                  |                         |                 |          |      |         |   | bcbd1f61                                                   | **   |
| Behavior        | 362       | EDITABLE?             | REQUIRE? | INCTAL VALUE                        | DISPLAY NAME     | DESCRIPTION             | SZARCH1         | SCAN?    | NPC? | 1982    |   | 68                                                         |      |
| Automation      | 3         |                       |          | -                                   |                  | * Number of this row    |                 |          |      |         |   |                                                            |      |
| Intelligence    | 8         | 2                     | 2        | = UNIQUEID()                        |                  | *                       | 2               | 8        |      |         |   | \$498                                                      |      |
| Users           | 2         | •                     |          |                                     |                  |                         | 8               | 0        |      |         |   | 年/月/日                                                      |      |
| Manage          | 2         |                       |          |                                     |                  |                         | 2               |          |      |         | 1 | 4.8                                                        |      |
| Learning Center | 2         | •                     |          |                                     | -                |                         | 8               |          |      |         |   |                                                            |      |
| Search for help | 2         |                       |          | •                                   |                  |                         |                 |          |      |         |   | メールアドレス                                                    |      |
|                 | 2         | 2                     |          | -                                   | -                |                         | 2               |          |      |         |   | Cancel                                                     | Save |
|                 | 2         |                       |          |                                     |                  |                         | 2               |          |      |         |   | Preview App as                                             | _    |
|                 | 2         |                       |          | -                                   | -                |                         |                 |          |      |         |   | In-skutani@stepup-appli.co<br>Verv 28628./am + Table 28628 |      |

| ТҮРЕ         | 文字列、数値、日付などを設定する項目。タイプを設定すること<br>により、アプリ側の入力方法が自動で変更される |
|--------------|---------------------------------------------------------|
| KEY          | データのIDを設定する項目                                           |
| LABEL        | データの代表名を設定する項目                                          |
| FORMULA      | 関数を設定する項目。スプレッドシートであれば関数をそのまま<br>使用することが可能              |
| SHOW         | 表示・非表示                                                  |
| EDITABLE     | 編集の可・不可                                                 |
| REQIRED      | 必須にするかどうか                                               |
| INITIALVALUE | 初登録時の初期値                                                |
| DISPLAY NAME | 項目名の変更                                                  |
| DESCRIPTION  | 編集時の項目名の変更                                              |
| SEARCH       | フリー検索にかかるかどうか                                           |

## UX

UXは、デザインや言語表記を設定できるメニューです。5つのタブがありますが、ここではView、Blanding、Localizeについてご説明します。

【View (ビュー)】

アプリの見た目や動きを変更できるタブです。AppSheetの1つ1つの画面を設定します。

ビューは1テーブルに対して大きく3つに分けられます。

1. データ全体を表示するビュー(Deck、Table、Gallaryなど)

| 【名描アプリ          | Views * Brand Format #                             | Nies O                  | ptions | Locaíze |        |            |      |   |                 |     | 0 0            |                    |    |    |
|-----------------|----------------------------------------------------|-------------------------|--------|---------|--------|------------|------|---|-----------------|-----|----------------|--------------------|----|----|
| kol Deployed    | TE LRGW                                            | est.                    |        |         |        |            |      |   | Copy Database C |     | Ŧ              |                    | Q  | 8  |
| info            |                                                    |                         |        |         |        |            |      |   |                 |     | -              | 前十一部               |    |    |
| Data            | Chango Deck Imago X<br>Shape<br>to 2 B C B         | Sort Table<br>for LERER | Rows   |         |        |            |      |   |                 |     | 1              | 211205/11          | 8  | 8  |
| ux e            |                                                    |                         |        |         |        |            |      |   |                 |     |                | 小林康子               |    |    |
| Behavior        | Wew name<br>The unique name for this vice.         | 七兵名第                    |        |         |        |            |      |   |                 |     |                | annouse            | ÷  | 8  |
| Automation      | for Dia data                                       |                         |        |         |        |            |      |   |                 |     |                | #DE                |    |    |
| Neurlly         | Which table or aloce to display.                   | 社員名簿                    | -      |         |        |            |      |   |                 |     | - 2            | 2014/03/05         | 8  | B, |
| intelligence    |                                                    | XIEW LIELDED            | 9      |         |        |            |      |   |                 |     | -              | 小台川たかし             |    |    |
| Users           | Were type<br>what kind of vice this is.            |                         | E      | н       | ⊞      | ŵ          | 0    |   |                 | Ι., |                | 2911/07/28         | 8  | 8  |
| Manage          |                                                    |                         | -      | -       | prev . | 1010       |      | - |                 |     |                | 810.38             |    | 2  |
| Learning Center |                                                    | Galdenard               | B      | 0       | -      |            |      |   |                 |     | 2              |                    | 8  | R, |
| isarch for help | Pathlon<br>Where the button to access this         | left.most               | 349    | cerbor  | right  | right most | menu |   |                 |     | 60             | 木口美奈<br>2004,07/28 |    | 6  |
|                 | view in learned                                    |                         |        |         |        |            |      |   |                 |     |                | III                |    |    |
|                 | Vew Options                                        |                         |        |         |        |            |      |   |                 |     | Descine Area a |                    |    |    |
|                 | Sort by<br>Sort the rows by one or more<br>column. | Add                     |        |         |        |            |      |   |                 |     | @ h-okuta      | ni@stepup-appil    | on |    |
|                 | Dress by                                           |                         |        |         |        |            |      |   |                 |     | Vev: 2.H.C.B   | Table 22/REW       |    |    |
|                 | Group rows by the values in one or                 | A00                     |        |         |        |            |      |   |                 |     |                |                    |    |    |

#### 2. 個別のデータを表示するビュー(Detail)

| 1員名清アプリ Vow                                                 | Brand Format Rul                                                                                 | es Options  | Locala | -        |             |              |              | 0 0                     | 6       |
|-------------------------------------------------------------|--------------------------------------------------------------------------------------------------|-------------|--------|----------|-------------|--------------|--------------|-------------------------|---------|
| Not Deployed                                                | 社員名簿 Detail                                                                                      |             |        |          |             |              | Corr brote 2 | 4                       | B C I   |
| ) info<br>8 Deta                                            | Sort Table Rows $H$ for $\geq R \leq R$ , here                                                   |             |        |          |             |              |              | ð.                      |         |
| Behavior     v     Automation     bocurity     intelligence | lew Optices<br>Die Card Layad<br>Die sand den is leped the<br>header bena.                       |             |        |          |             |              | ^            |                         |         |
| L Users<br>8 Manape                                         | Main image<br>The image column to show at the<br>top of each slide.                              | **auto**    |        |          |             |              |              |                         |         |
| tearning Center                                             | Header columns<br>Columns to highlight at the top of<br>each skile                               | AH          |        |          |             |              |              | e5c61760                | -       |
| ), Search for help                                          | Quick edit columns<br>Which columns can be edited<br>directly in the slide                       | Add         |        |          |             |              |              | 100<br>100<br>100       | C       |
|                                                             | Bert by<br>Sort the rows by one or more<br>columns.                                              | Ass         |        |          |             |              |              | Provinee App as         |         |
|                                                             | Column order<br>Display columns in a different order<br>than they appear in the original<br>deta | Add         |        |          |             |              |              | C h-skutani@stepup-app& | con Aco |
|                                                             | Déspilay mode                                                                                    | Automatic . | Burnel | Centered | No Hearings | Side-by-side |              |                         |         |

#### 3. データの編集をするビュー(Form)

| 員名簿アプリ          | Vows® Brand Format Ru                                                     | utes Options Los | afae   |            |              |              |     | 0 0                       |         |
|-----------------|---------------------------------------------------------------------------|------------------|--------|------------|--------------|--------------|-----|---------------------------|---------|
| Not Deployed    | 2 2RES Form                                                               |                  |        |            |              | Copy Seals 5 |     | 4                         |         |
| anto-           | View Destand                                                              |                  |        |            |              |              |     |                           |         |
| Data            | The opened                                                                |                  |        |            |              |              |     | HRD*                      |         |
| sx e            | Page style<br>Has form pages are displayed.                               | Automatic        | Simple | Fage Court | Taba         |              |     | e5c61760                  |         |
| Behavior        | Form style<br>How form inputs are deplaced.                               | Automotic        | Detsuk |            | Side by side |              |     | 68                        |         |
| Automation      | Folgen only                                                               |                  |        |            |              |              |     | 田中一部                      |         |
| Security        | Elizplay columns in a different order<br>man they appear in the principal | A00              |        |            |              |              |     |                           |         |
| Intelligence    | 0418.                                                                     |                  |        |            |              |              |     | 生年月日                      |         |
|                 | Save / cancel position<br>Haw the same / cancel buttows are               | Batters          |        |            | See          |              | . 1 | 1987/03/25                | 8       |
| Users           | positioned.                                                               |                  |        |            |              |              |     |                           |         |
| Manage          | Max. nested reses                                                         | - 5 +            |        |            |              |              |     | 12.94<br>1                |         |
|                 | show for refered references lars.                                         |                  |        |            |              |              |     | 男性                        | 女性      |
| Learning Center | Auto save                                                                 |                  |        |            |              |              |     |                           |         |
| Search for help | the last field is filled in.                                              |                  |        |            |              |              |     | メールアドレス                   |         |
|                 | Auto ne open<br>Automatically or search the faces                         |                  |        |            |              |              |     | Cancel                    | Save    |
|                 | after saving                                                              |                  |        |            |              |              |     |                           |         |
|                 | Finish view<br>Automate to this view after counting                       | **Automatic**    |        |            |              |              |     | Preview App as            | and com |
|                 | a new etby                                                                |                  |        |            |              |              |     | A usessandisschebuth      | partes  |
|                 |                                                                           |                  |        |            |              |              |     | Vew 228 C/L/arm / Table 2 | ALB     |
|                 | Dissilar                                                                  |                  |        |            |              |              |     |                           |         |

この他にもCalendar(カレンダー)やChart(チャート)など様々なビューがあります。これらを組み合わせることで以下のようなアプリ を作ることもできます。

【Blanding(ブランディング)】 ベース色、アプリロゴなどが変更できます。

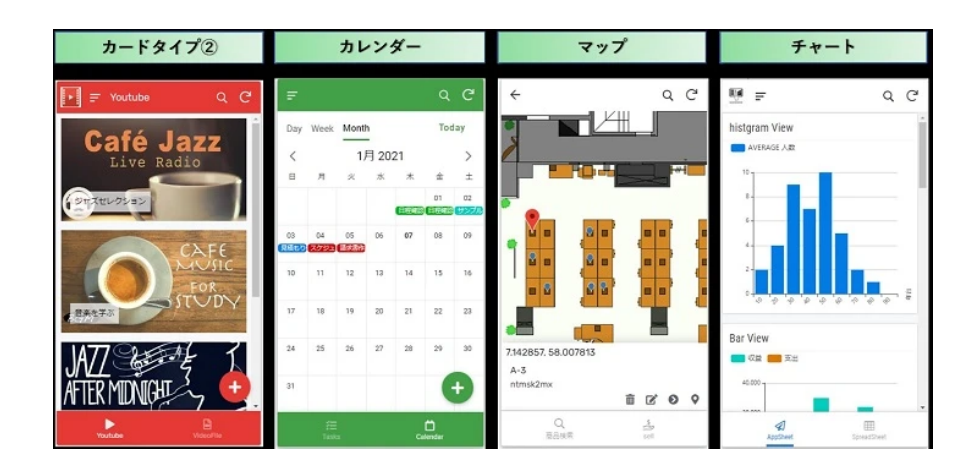

#### 【Localize (ローカライズ)】

英語表記の部分を日本語に変更するのもここで設定ができます。

| and an de successful a |                                      |                                   |            |   |                                                    | 6   |
|------------------------|--------------------------------------|-----------------------------------|------------|---|----------------------------------------------------|-----|
| 在員名海アノリ                | Views Brand Form                     | at Putes Options Localize         |            |   |                                                    |     |
| Q Not Deployed         | Month                                | Manth                             | т Д        |   |                                                    | e   |
| () más •               | Today                                | Today                             | T A        |   | Lastray 2.2                                        | -1  |
| B Data                 | Starting up                          |                                   |            |   | Assistant                                          |     |
| a ux e                 |                                      | starting up                       | T A        |   | 0 77V##                                            |     |
| < Behavior             | Syncing the app                      | Syncing the app                   | та         |   | C Feedback                                         | - 8 |
| Automation             | About.                               | 19-17 L MOR                       | <b>T</b> A |   | < 10m                                              | - 8 |
| ð Security             |                                      | 5.5.5 Mar                         |            | 1 | II App Dallery                                     | - 1 |
| 0 intolligence         | More information                     | More information                  | T A        |   |                                                    |     |
| 5 Users                | Log Out.                             | Log Out                           | ТА         |   |                                                    | . 1 |
| 8 Manage               |                                      |                                   |            |   |                                                    |     |
| b Learning Contor      | Are you sure you want to<br>logoul?  | Are you sure you want to logout?  | T A        |   |                                                    |     |
| , Search for help      | Feedback for the app creator         | Feedback for the app creator      | T A        |   | hokulari@skepup-appl.com                           | t.  |
|                        | please previde your feedback<br>here | please provide your feedback here | Τ Δ        |   | Log Ou                                             | •   |
|                        | Feedback                             | Feedback                          | T A        |   | Preview App as<br>the In-skuttwickstepup-appli.com | Aco |
|                        | This entry is required               | This entry is required            | ТА         |   | Vesc 20028 / Table 20028                           |     |
|                        | This ordey is insolid                | This entry is invalid             | Δ Τ        |   |                                                    |     |
| •                      | Select photo source                  | Parket shots source               | 7.1        |   |                                                    |     |

#### Behavio

アプリの動作を設定できるメニューです。タブのひとつであるActionsについてご紹介します。

 $[Actions(\mathcal{T} \not 2 \not 2 \not 2 )]$ 

アクションはアプリ内の機能を設定できます。

Dataの部分でカラムのTYPEをE-Mailなどに設定しておくと、メール送信のアクションが自動で生成されます。

アクションは自分でも作ることができ、他テーブルへのデータをセットしたり、csvのダウンロード機能を搭載させたりできます。

| Sheet conr                                                                                             |                                                                                                    |                                                                                                    |               |     |                                                                                                    |                |
|----------------------------------------------------------------------------------------------------|----------------------------------------------------------------------------------------------------|----------------------------------------------------------------------------------------------------|---------------|-----|----------------------------------------------------------------------------------------------------|----------------|
| アプリ                                                                                                    | Actions Workflow Re                                                                                                    | eports Offlivedysc                                                                                                    |               |     | 0 0                                                                                                    | 6              |
| bak                                                                                                    | New Action                                                                                                    | serve zolumne in this new                                                                                                    | Cape Davids 0 |     | <b>#</b>                                                                                                    | C              |
|                                                                                                    | Action name                                                                                                    |                                                                                                    |               |     | -                                                                                                    |                |
|                                                                                                    | A unique name for this action                                                                                                    | New Action                                                                                                    |               |     |                                                                                                    |                |
|                                                                                                    | Far a record of this table<br>This action applies to men of                                                                                                    | 社員名簿 ~                                                                                                    |               | h., |                                                                                                    |                |
|                                                                                                    | which table?                                                                                                    | Vew Jeferfor                                                                                                    |               |     |                                                                                                    |                |
| ion                                                                                                    | Do this                                                                                                    |                                                                                                    |               |     |                                                                                                    |                |
|                                                                                                    | The type of aution to perform                                                                                                    | Duta: set the values of some countries in this row +                                                                                                    |               |     |                                                                                                    |                |
| 100                                                                                                    | Set these columns<br>To the constant or expression<br>volves infrast                                                                                                    | в даю дая                                                                                                    |               |     |                                                                                                    |                |
|                                                                                                    |                                                                                                    |                                                                                                    |               | Ш., |                                                                                                    |                |
|                                                                                                    |                                                                                                    | App. copy this row and edit the copy<br>App. export this view to a CISV file (not a row-level action)                                                                                                    |               | 111 |                                                                                                    |                |
|                                                                                                    | Appearance                                                                                                    | App. go to another AppSheet app<br>App. go to another view within this app                                                                                                    | *             |     |                                                                                                    |                |
| Center                                                                                                 | Rebuild                                                                                                    | App. Import a COV file for this view (not a row level action)<br>App. ravigate to the previous view                                                                                                    |               |     |                                                                                                    |                |
| hdg                                                                                                    | otraver                                                                                                    | App. open a norm to add a new now to this take (not a now-level action)<br>App. open a form to edit this now                                                                                                    |               |     |                                                                                                    |                |
|                                                                                                    | Documentation                                                                                                    | Dates and a recent some to a dotter table using values from this row.<br>Dates delete this row.                                                                                                    | *             |     | 12                                                                                                    |                |
|                                                                                                    |                                                                                                    | Data: Returned as where of a cone columns in this row<br>Column as to wanted                                                                                                    |               |     | 287.8                                                                                                    |                |
|                                                                                                    | Deloto                                                                                                    | External: open a file                                                                                                    | Case 0        |     | Preview App as                                                                                                    | 1000           |
|                                                                                                    |                                                                                                    | External start a text ressage<br>External start a rest ressage                                                                                                    |               |     | A menanihasihri sharran                                                                                                    |                |
|                                                                                                    | DR Edit                                                                                                    | Grouped execute a sequence of actions                                                                                                    | Gev 0         |     | VIN CREADING 1 18H CREA                                                                                                    |                |
|                                                                                                    | - description and                                                                                                    |                                                                                                    |               |     |                                                                                                    |                |
|                                                                                                    | a Add                                                                                                    |                                                                                                    |               |     |                                                                                                    |                |
|                                                                                                    | <ul> <li>Noted preside</li> </ul>                                                                                                    |                                                                                                    | -             |     |                                                                                                    |                |
| Sheet cost                                                                                             | <ul> <li>Presidence</li> </ul>                                                                                                    |                                                                                                    |               |     | © 2 2 € ©                                                                                                    | 10             |
| Sheet -===<br>アプリ                                                                                      | Action Worthow Re                                                                                                    | yoft: Offswdyw                                                                                                    |               |     |                                                                                                    | <b>1 (1)</b> : |
| Sheet com<br>アプリ<br>yeed                                                                               | - bittly precess                                                                                                    | yofts afflowdywa                                                                                                    |               |     | 0 2 5 0 000 T                                                                                                    |                |
| Sheet corr<br>アプリ<br>yed                                                                               | Action Workfoor for<br>Action Workfoor for<br>Action action<br>Action action<br>Action action<br>For a second of this table.                                                                                                    | gorts Officientyse<br>Add<br>TERCIN -                                                                                                    |               |     |                                                                                                    |                |
| Sheet corr<br>アプリ<br>ymd                                                                               | Andone Workflow Re     Andone Andone Re     Andone Andone Re     Andone Andone Re     Andone Andone Re     Andone Andone Re     Andone Andone Re     Andone Andone Re     Andone Andone Re     Andone Andone Re     Andone Andone Re     Andone Andone Re     Andone Andone Re     Andone Andone Re     Andone Andone Re     Andone Re     AndoneRe     Andone Re     Andone Re     Andone Re     Andone Re     And                                                                                                    | avris Officialityus<br>Alad<br>ULIR (UTI -<br>Varialityus                                                                                                    |               |     | 0 2 5 0 000 0<br>0<br>7<br>7                                                                                                    |                |
| Sheet corr<br>アプリ<br>ymd                                                                               | <ul> <li>Antion Wandow Re</li> <li>Antion Wandow Re</li> <li>Antion and Antion Res</li> <li>Antion and Antion Res</li> <li>For a cost and for the state<br/>the cost and state to the state<br/>the cost and the state to the state<br/>the cost and the state</li> </ul>                                                                                                    | port Offitualiyee<br>Add<br>U.R. (21 +<br>Vac Salititie                                                                                                    |               |     |                                                                                                    | 2 (1) :        |
| Sheet corr<br>アプリ<br>yes                                                                               | Action worked     Monton in     Monton     Monton                                                                                                    | ports Offswelywa<br>And<br>USE 6.2% -<br>Maadanhaa<br>Agge capee a faree ka sina cana ka Sila kalle (and a suno inne) makana (                                                                                                    |               |     | 0 2 5 0 <b>m</b>                                                                                                    | 2 2 C          |
| Sheet com<br>アプリ<br>yesi                                                                               | <ul> <li>Active works and<br/>Active works and<br/>Active and<br/>Active a</li></ul> | agente Entitionalisague<br>Altal<br>Malle (MII +<br>Dana Malatana<br>Agen agenes a financia audit a nover non to toto Lobos, (out a nove invest autorat) +                                                                                                    |               |     |                                                                                                    | 2 2 C          |
| Sheet corr<br>PJU<br>9993                                                                              | Active Mandom Re     Active Mandom Re     Active Mandom Re     Active Mandom Re     Active Mandom Re     Active Re     Active Re     Acti                                                                                                    | ports Offitzualiyee<br>Add<br>U.B. (201 +<br>Vacidations<br>Age upper a from the add a none rare to this table (not a none fixed active) +                                                                                                    |               |     | 9 5 5 6 9<br>0<br>7<br>7<br>7<br>7<br>7<br>7<br>7<br>7<br>7<br>7<br>7<br>7<br>7<br>7<br>7<br>7<br>7<br>7                                                                                                    | R 2 C          |
| Sheet corr<br>PrJU<br>wei                                                                              | Autor proved  Autors Workburg P  Autors Workburg P  Autors P  Autors P                                                                                                    | ports afforwation<br>Affi<br>Use Rofe -<br>Excluding<br>Agg ruper a form the affit a source rune to that state (out a non-free) faction) .                                                                                                    |               |     | 0 3 5 0 mm                                                                                                    | 2 8 C          |
| Sheet core<br>アプリ<br>yest                                                                              | ADDA DAVID DA     ADDA DAVID DA     ADDA DAVID DA     ADDA DAVID DAVID DA                                                                                                    | epete Offinantype<br>And<br>TREATER -<br>Technites<br>Age: speek former to old a none rever to this totale, jour's provident ( notice) ( +                                                                                                    |               |     |                                                                                                    | 2 2 C          |
| Sheet coss<br>アプリ<br>yest<br>con                                                                       | A DATA PRIVATE     A DATA PRIVATE     A DATA P                                                                                                    | ports grittoottyse<br>And<br>URI R. 20 +<br>Samithtin<br>Age (spec 4 feres to add a same reas to 50% totals (and a some irred solites) •<br>Τ Δ                                                                                                    |               |     |                                                                                                    | 2 2 C          |
| Sheet core<br>アプリ<br>993                                                                               | <ul> <li>Approximately and approximately approximately</li></ul>                                                                                                    | aperta Entitivantgue<br>Alté<br>Utal (1911 -<br>Van delatata<br>Agre opera a forma tu alté a nome mene to totas tables (not a nome foresé activas) •                                                                                                    |               | ,   |                                                                                                    |                |
| Sheet one<br>PTU<br>993                                                                                | ADDE MARCE MARCE  ADDE MARCE MARCE  ADDE MARCE MARCE  ADDE MARCE MARCE  ADDE MARCE MARCE  ADDE MARCE MARCE  ADDE MARCE MARCE MARCE  ADDE MARCE MARCE MARCE  ADDE MARCE MARCE MARCE  ADDE MARCE MARCE MARCE MARCE  ADDE MARCE MARCE MARCE MARCE  ADDE MARCE MARCE MARCE MARCE  ADDE MARCE MARCE MARCE MARCE  ADDE MARCE MARCE MA                                                                                                    | and<br>And<br>UR (20) +<br>Tendentian<br>Agg (spece forms to all a some rare to this table (seel a raw-ined action) +<br>T Δ<br>Δ<br>Δ<br>Δ<br>Δ<br>Δ<br>Δ<br>Δ<br>Δ<br>Δ<br>Δ<br>Δ<br>Δ<br>Δ                                                                                                    |               | ,   |                                                                                                    | 2 8 C          |
| Sheet over                                                                                             | A DATA PRIVATE  ACTION     Monthman  Action     Monthman  Action  Action Action Action  Action  Action  Action  Action Ac                                                                                                    | aperts officientyse<br>And<br>Elife (21 ≠ 1)<br>And<br>Elife (21 ≠ 1)<br>And<br>Ange upper a form the add a near rate to this table (seet a new level a state) = 1<br>T Δ<br>T Δ<br>T Δ                                                                                                    |               | ,   |                                                                                                    |                |
| Sheet over<br>Pr7U<br>west<br>Government<br>Conter<br>Nos                                              | ADDE VARIANT      ADDE VARIANT       ADDE VARIANT      ADDE VARIANT      ADDE V                                                                                                    | Appendix       Appendix                                                                                                    |               | ,   |                                                                                                    |                |
| Sheet core<br>77 JU<br>9993<br>Son<br>Non<br>Non<br>Non<br>Non<br>Non<br>Non<br>Non<br>Non<br>Non<br>N | A DATA PRIVATE     A DATA PRIVATE     A DATA P                                                                                                    | ports @TDentypes Add UR 42.0 + Constraining Age (upper 4 form to self a same rare to 556 to 500 (out a same from (sattern) Age (upper 4 form to self a same rare to 556 to 500 (out a same from (sattern)                                                                                                    |               | ,   |                                                                                                    |                |
| Sheet ow<br>PJU<br>was<br>on<br>cons<br>constructions                                                  | ADDE MANDE     ADDE MANDE      ADDE MANDE     ADDE MANDE                                                                                                    | approximation       And       Data Balance       Action and the same rane back table (out a non-back factor)       Action and the same rane back table (out a non-back factor)       Action and the same rane back table (out a non-back factor)       Implementation       Action and the same rane back table (out a non-back factor)       Implementation       Implementation       Implementatio                                                                                                    |               | ,   |                                                                                                    |                |
| Sheet one<br>prj-j-j-<br>ywa<br>swa<br>coa<br>coa<br>coa<br>coa<br>coa<br>coa<br>coa                   | ADDE VARIA     ADDE     ADDE VARIA     ADDE     ADDE VARIA     ADDE VARIA                                                                                                    | April     Tell Control       April     Tell Control                                                                                                    |               | ,   |                                                                                                    |                |
| Sheet one<br>PJU<br>ees<br>Son<br>Kosher<br>No                                                         | A DATA SHARE     A DATA SHARE     A DATA SHARE A DATA SHARE A DATA SHARE A DATA SHARE A DATA SHARE A DATA SHARE A DATA S                                                                                                    | aper a diffuentional<br>And<br>Ell (C A + )<br>Constrained<br>And Constrained<br>And |               | ,   |                                                                                                    |                |
| Sheet oor<br>yrfy<br>yni<br>oo<br>con<br>contre<br>No                                                  | <ul> <li>Approximation of the second second sec</li></ul>                                                                                                    | Approx         Approx                                                                                                    |               | ,   | C) to b c and to b c and to b c a |                |
| Sheet one<br>PJU<br>wat                                                                                | <ul> <li>A DATA PROVIDE</li> <li>A DATA PROVIDE</li> <li>A DATA PROVIDE<td>Add         Add         Ext (b + 1)         Ext (b + 1)         Add         Ext (b + 1)         Add         Add         Ext (b + 1)         Add         Add<!--</td--><td></td><td>,</td><td>Lo C Material     Marcal State</td><td></td></td></li></ul>                                                                                                    | Add         Add         Ext (b + 1)         Ext (b + 1)         Add         Ext (b + 1)         Add         Add         Ext (b + 1)         Add         Add </td <td></td> <td>,</td> <td>Lo C Material     Marcal State</td> <td></td>                                                                                                    |               | ,   | Lo C Material     Marcal State                                                                                                    |                |

編集や追加ボタンもアクションで作成したものであり、表示場所は青枠の部分で変更することができます。

#### Automation

2021年4月に公開された自動化ツールです。

AppSheetアプリ内のデータの追加・更新・削除に際し、メール送信・プッシュ通知・他サービスへのAPI連携などのワークフローを設定できます。

条件によって動作するワークフローを変えることもできます。

| AppSheet        |                                                                                                    | 0 4 b c 💻 🛛 🔕          |
|-----------------|----------------------------------------------------------------------------------------------------|------------------------|
| mployee App     | daris disersi Promisa Isan                                                                                                    |                        |
| And Department  | II SKOI                                                                                                    |                        |
| -               | Note bot 100 million to a second state of the second state of the | ter more ter been been |
|                 | West Hand Field stores                                                                                                    |                        |
| Between r       |                                                                                                    |                        |
| Automation      | 22 Notes the second                                                                                                    |                        |
| Security.       |                                                                                                    |                        |
| maniperca       | Ras Ras (10) 2020 New process                                                                                                    |                        |
| Users.          |                                                                                                    |                        |
| teenage         |                                                                                                    |                        |
| uaring career   | -\$ New ship                                                                                                    |                        |
| Search for malp |                                                                                                    |                        |
|                 |                                                                                                    | -                      |
|                 |                                                                                                    |                        |
|                 | a second a fill a second                                                                                                    | 1                      |
|                 | • reer rep. New rep.                                                                                                    |                        |
|                 | The second second second second second second second second second second second second second second second se                                                                                                    |                        |
|                 |                                                                                                    |                        |
|                 |                                                                                                    |                        |
|                 | New Vep                                                                                                    |                        |
|                 |                                                                                                    |                        |
|                 |                                                                                                    |                        |
|                 |                                                                                                    |                        |
|                 | 7                                                                                                    |                        |
|                 |                                                                                                    |                        |
| 5               |                                                                                                    |                        |

#### Security

ログインユーザーの認証アカウントなどを設定します。基本はGoogleアカウントでよいでしょう。

| and de names of the s |                                                                             |                                       |  |
|-----------------------|-----------------------------------------------------------------------------|---------------------------------------|--|
| 現石港アノワ                | Require tign m tecurit                                                      | Fitters Domain Authentication Options |  |
| Not Deployed          | Control who can access the app                                              | 8                                     |  |
| r info                | Regains user signin?<br>Regular app users to signin? (needs                 | -                                     |  |
| j Data                | deployed). This should be shown<br>for all apps used adhies a company       |                                       |  |
| ux •                  | or organization.                                                            |                                       |  |
| Behavior              | Authentication provider<br>Provider for uner signir and file                | Google v                              |  |
| Automation            | auxede                                                                      |                                       |  |
| Security              | Allow all signed-in users                                                   | 2                                     |  |
| intelligence          | if this option is esabled, there is no<br>rectifier a user list. Evable its |                                       |  |
|                       | restrict access to a specific las of                                        | Nay provider<br>Concile               |  |
| Users                 | user specific information like their                                        | Dropbox                               |  |
| Manage                | features like security lifters of<br>private tables                         | Salesforce<br>Salesforce              |  |
| Learning Contor       | 25, Monage users                                                            | Agaie                                 |  |
| Search for help       |                                                                             |                                       |  |

#### Intelligence

Enterpriseからになりますが、AIを使った機能を使うことができます。

- · Smart Assistant:声で機能を提案してくれる機能(現在は英語とスペイン語のみ対応)
- Predictive Model:データベースから予測をする機能
- ・ OCR Models:写真をとり、文字を自動で読み取る機能

#### Users

アプリを配布する際はUserにメールを追加し、招待メールが送られます。プロトタイプであれば、1アプリにつき10人まで無料で使用できます。

ユーザー権限は、「アプリの使用のみ」「アプリの設定閲覧のみ」「アプリの編集権限まで」の3種類があります。

#### Manage

アプリをデプロイ(公開)や、ユーザーの使用履歴などを確認できます。アプリをデプロイするときは、「Run deployment check」をクリックします。

| AppSheet com                                       |                                                                                                    | 0    | +2 1                     | 0 0                |      | B  | ÷     |
|----------------------------------------------------|----------------------------------------------------------------------------------------------------|------|--------------------------|--------------------|------|----|-------|
| 社員名簿アプリ                                            | Author Versions Integrations Deploy Monitor                                                                              | (    |                          |                    |      |    | 6     |
| Not Dasloyed                                       | Deployment Check                                                                                                    |      | F                        |                    | q    |    | e     |
| into                                               | You should no and pass this check before you use the app in a non-proteinger setting Your area 社員各類学校() in a projectype. | 1    |                          | 田中一郎<br>2010/05/11 |      | 10 | 88.   |
| □ ux •                                             | Ran dagingement chunk                                                                                                    |      |                          | 小林康子<br>2010/07/24 |      |    | 18    |
| Automation                                         | White-Label<br>This are consert your app into a custom white label involving prior this Tarves and Dirage that tarves    |      | -                        | MCLE               | 8    | 12 | 8     |
| <ul> <li>Security</li> <li>Intelligence</li> </ul> | Testing Service                                                                                                    |      | 2                        | 2014/07/25         | 8    | ß  | 8     |
| 进 Users                                            | 12 Paula and 1 - O furth to recovery mode                                                                                | 1    | <u>.</u>                 | 2011/07/26         | a    | D, | 8     |
| Manage Manage                                      |                                                                                                    |      | -                        | 田川八郎<br>2011/07/27 |      | 8  | 100   |
| <ul> <li>G. Search for help</li> </ul>             |                                                                                                    |      | 6                        | 木口英奈<br>2009/07/28 |      | 6  | Ð.    |
|                                                    |                                                                                                    |      |                          | 12<br>125.5        |      |    |       |
|                                                    |                                                                                                    | P    | exiew App a<br>D h-okuta | nigstepup-appl     | Lcom | 1  | Apply |
| 0                                                  |                                                                                                    | - 10 | W. 12.11 2.19            | TADR URS.M         |      |    |       |

少し待つとチェック結果が表示されます。すべてPassになっていればOKです。WORNIGでもデプロイできますが、できるだけ修正してく ださい。

最後に「Move app to deployed state」をクリックすると、アプリが公開されます(デプロイすると10人以下でも有料になります)。

なお、メール通知やプッシュ通知が必要なければデプロイしなくても利用できます。

| C uppercet         |                                                                                                    |                  | 0    | -          |                    |        |     |       |
|--------------------|----------------------------------------------------------------------------------------------------|------------------|------|------------|--------------------|--------|-----|-------|
| 社員名簿アプリ            | Author Versions Integrations Deploy Monitor                                                           |                  |      |            |                    |        |     | Ŀ     |
| Not Deployed       |                                                                                                    |                  |      | ÷.         |                    | C      |     | d     |
| O Info             | Deployment Check You should run and pass this check before you use the app in a non-prototype setting |                  |      | -          | 田中一部               |        |     | 18.03 |
| E Data             | 社員名簿アプリ appears ready to deploy!                                                                      |                  |      | 13         | 2010/05/11         |        | -   |       |
| - ux -             | Please do address any warrings raised or suggestions indicated.                                       |                  |      | -          | 小林康子               |        | -   | 1881  |
| - Behavior         | and a second                                                                                          | Continue editing |      | <b>1</b>   | 2010/07/24         | ō      | 18' |       |
| Automation         | Definition                                                                                            | 0                |      | -          | HELE               |        | -   | 108   |
| ð Security         | App definition errors                                                                                 |                  |      | 10         | 2014/07/25         | a      | 18, | 93    |
| Q intelligence     | App definition warnings and errors                                                                    |                  |      |            | 小谷川たかし             |        | 1   | 1538  |
| the Users          | Data matches expected structure                                                                       |                  |      | 1          | 2011/07/20         | B      | 12' | =     |
| Manage             | App description                                                                                       | -                |      | -          | 田川六郎<br>2011/07/27 |        |     | 88    |
| On Learning Centor | User Interface                                                                                        |                  |      | 12         |                    | 8      | 12  | 8     |
| O, Search for help | Use custom launch icon                                                                                | -                |      | Ô          | 木口英原<br>2009/07/28 |        |     | Ð     |
|                    | Standard meru design                                                                                  |                  |      |            | 12                 |        |     |       |
|                    | focurity                                                                                              |                  | Pres | iew App at |                    | -      | -   |       |
|                    | Allowed updates                                                                                       | PAGED            | G    | h-okutar   | ni@stepup-ap       | sl.com |     | Apply |
|                    | User signin                                                                                           | (MIST)           | View | 0,810,21   | THOR LINES         |        |     |       |

## 5 AppSheetの料金プラン

| 料金ブランと追加される主な機能                     |                         |                                                                                                    |                                                                                                    |                                                                                                    |  |  |  |  |  |  |
|-------------------------------------|-------------------------|----------------------------------------------------------------------------------------------------|----------------------------------------------------------------------------------------------------|----------------------------------------------------------------------------------------------------|--|--|--|--|--|--|
| Free<br><b>\$0</b> <sub>₩大10人</sub> | Starter<br>\$5 л₩/1ユ-ザ- | Core<br><b>\$10</b> <sub>лм/12-У-</sub>                                                                                                    | Enterprise Standard<br>問い合わせ                                                                                                    | Enterprise Plus<br>問い合わせ                                                                                |  |  |  |  |  |  |
| 全機能が使用できるが、<br>外部への公開ができない          | 上記基本機能すべて               | <ul> <li>スキャン<br/>(QR コード・パーコード)</li> <li>スケジュールの起動</li> <li>Webhook<br/>(外部からのデータ更新)</li> <li>ユーザーの管理</li> <li>セキュリティフィルター</li> <li>動的テーブル更新</li> <li>デバイス上の暗号化</li> </ul> | <ul> <li>MySQL、SalesForce<br/>などの外部のデータ<br/>ベースへの接続</li> <li>Intelligence<br/>(予測 AI や OCR 機能)</li> <li>アブリのライフサイクル<br/>(最新と現行)管理</li> </ul> | Odata, Google Al     Governance policy     enforcement     Automated app creator     reports and alerts |  |  |  |  |  |  |

AppSheetの基本機能は、プロトタイプであれば10人まで使用できます。また、プロトタイプでもほぼすべての機能は使えます(アプリ開発 者以外へのメール・プッシュ通知機能は不可)。

まずはFreeで試し、自社に合っていると感じたらStarterやCoreに移行するといった運用でもいいでしょう。

Enterpriseは、データベースやAlなどの高度な機能が付加されます。必要であれば料金や導入に関しては、直接AppSheetへご相談ください。

AppSheetの問い合わせ先はこちら。 🖸

## 6 AppSheetの留意点

最後に、AppSheetを使ううえで気をつけたいポイントをご紹介します。

実際のデータベースに反映されるのに10~20秒ほど時間がかかります。

リアルタイムに情報を必要とするアプリには向いていません(Enterpriseより上のプランであれば、同期速度が圧倒的に向上します)。

#### 6-2 分析機能は簡易的

AppSheetは、簡易的な分析機能しかありません。ただデータベース自体は共有できるので、データの更新はAppSheet、分析はBIツールといったシステムを組むことは可能です。

#### 6-3 現在日本語の公式対応なし

AppSheetは現在、日本語に対応していません。翻訳に頼ると細かなニュアンスがわかりづらいため、もしフル活用したいと考えているな らそれなりに学習時間が必要です。

#### 6-4 UIの細かい設定ができない

AppSheetでは、アプリの色やボタンの形・位置などの細かい設定はできません。

### 7 現場のためのノーコード、それがAppSheet

AppSheetは、現場の人でも開発しやすく、短時間で高機能なアプリを作れるノーコードツールです。

筆者も現場で働きながらエクセル(VBA)やスプレッドシート(GAS)を使って業務効率化をしていたのでわかりますが、シンプルで使いやすいことはとても重要です。

一般的なノーコード(kintone, salesforce)が足し算方式のアプリ(テキストボックスやボタンを自分で配置する)であるなら、 AppSheetは引き算方式(出来上がったものから、必要なものだけ残す)のアプリです。

SalesForceやkintoneなどは自由度が高く使い勝手が良い反面、使えるシステムを開発するにはエンジニアが必須となります。

しかし、エンジニアに任せると業務としては使えないシステムができてしまう、というのも珍しい話ではありません。エンジニアはあなた の仕事の専門家ではないからです。

AppSheetであれば、はじめは外部ベンダに協力を依頼し、最終的には自社管理するといった少しずつのレベルアップが可能です。

AppSheetはITリソースの少ない中小企業にこそ、学習、金額のコストパフォーマンスが最適なツールだといえます。

Googleアカウントさえあれば無料で使えるので、ぜひAppSheetを使ってみてください。

この記事を書いた人

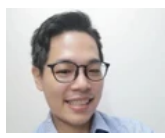

1987年、兵庫県神戸市生まれ。大学院で化学を専攻し、化粧品会社へ入社。分析・研究開発業務の傍らExcelVBAやスプレッドシートGASを独学で学び、社内システム改善を実施。システム導入も担当し、システム化の難しさを痛感する。2020年ノーコード 「AppSheet」に出会い、ITベンダに頼らない現場改善システム開発・提案を行う、ステップアップアプリとして事業を開始。

#### 奥谷隼人の記事を読む

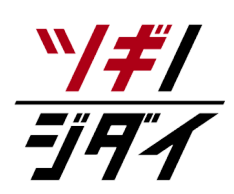

朝日新聞社が運営する「ツギノジダイ」は、中小企業の経営者や後継者、後を継ごうか迷っている人たち に寄り添うメディアです。さまざまな事業承継の選択肢や必要な基礎知識を紹介します。

さらに会社を継いだ経営者のインタビューや売り上げアップ、経営改革に役立つ事例など、次の時代を勝ち抜くヒントをお届けします。企業が今ある理由は、顧客に選ばれて続けてきたからです。刻々と変化する経営環境に柔軟に対応し、それぞれの強みを生かせば、さらに成長できます。

ツギノジダイは後継者不足という社会課題の解決に向けて、みなさまと一緒に考えていきます。

 $\operatorname{Copyright}{}^{\rm (\!C\!C\!}$  The Asahi Shimbun Company. All Rights Reserved.